## ELECOM

 $(\mathbb{R})$ 

ロープロファイル対応PCIバス10/100Mbpsイーサネットボード

# LD-LPCI/TX2

クイックマニュアル

■ユーザ登録とサポートサービス ■pdf版ユーザーズマニュアルについて ■安全にお使いいただくために ■本製品の取り付けと接続方法 ■Windows XPでのセットアップ ■Windows Meでのセットアップ ■Windows 98でのセットアップ

### ■ユーザ登録とサポートサービス

インターネットによるオンライン(http://www.elecom-laneed.com) または付属のユーザ登録ハガキを使ってユーザ登録をしてください。 製品が正常に動作しないときは、弊社ラニード・サポートセンターにご 連絡ください。故障時の修理については、pdf版ユーザーズマニュアル の「サポートサービスについて」をお読みください。

ラニードサポートセンター TEL: 03-3444-5571 FAX: 03-3444-8205 受付時間:月~金曜日 9:00~12:00 13:00~18:00 祝祭日、特定日を除く

### ■pdf版ユーザーズマニュアルについて

本製品にはこのクイックマニュアルのほか、付属のCD-ROM内にpdf ファイルによる詳細なユーザーズマニュアルが添付されています。ユー ザーズマニュアルのおもな内容は次のとおりです。

- ・注意事項、製品の特長、本製品の取り付け方法
- ・Windows XP/Me/98/2000での詳細なドライバのインストー ル方法
- ・Windows XP/Me/98/2000での一般的なネットワーク設定例 ・トラブルシューティング

### ◆pdfファイルを見るために必要なもの

Adobe Acrobat Readerが必要です。お持ちでない場合は、付属 CD-ROM内の「Acrobat」フォルダにある「AR500JPN.EXE」を ダブルクリックしてインストールしてください。 ※環境によっては「AR500JPN」とだけ表示されます。

#### ◆ユーザーズマニュアルを見るには

pdf版ユーザーズマニュアルを見るには、「Manual」フォルダの 「LD-LPCI.PDF」をダブルクリックしてください。

### ◆ユーザーズマニュアルを印刷するには

印刷しやすいようにA4サイズに2ページ単位で編集された印刷用 ユーザーズマニュアルが添付されています。印刷用には「Manual」 フォルダの「LD-LPCI P.PDF」を使用してください。 ※大きな文字で印刷したい場合は、通常版「LD-LPCI.PDF」を使用してください。

ロープロファイル対応PCIバス10/100Mbpsイーサネットボード I D-I PCI/TX2

> クイックマニュアル 2001年11月21日 第2版 エレコム株式会社

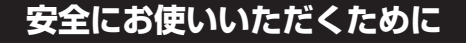

けがや故障、火災などを防ぐために、ここで説明している注意事項を必ずお読みください。

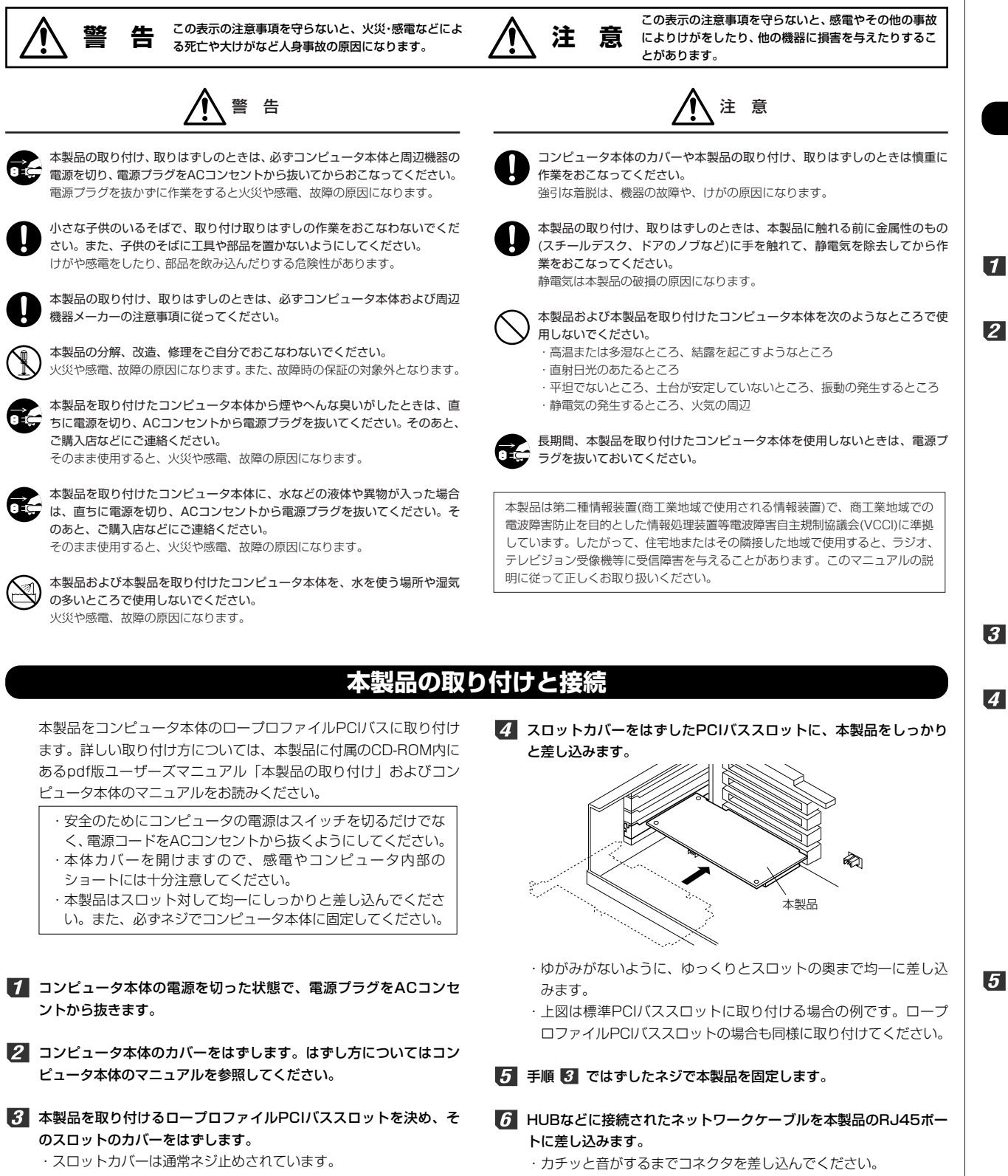

このあとは、本製品を取り付けたコンピュータが使用しているOSに 合わせてドライバをインストールしてください。

## Windows XPでのセットアップ

Windows XPでは、本製品をのコンピュータに取り付けると、ドラ イバが自動的にインストールされます。特に操作は必要ありません。 画面の右下にドライバがインストールされたことを知らせるメッ セージが表示されます。

# Windows Meでのセットアップ

本製品をWindows Meで使用できるようにドライバをインストール します。セットアップの前にコンピュータ本体のPCIバスに本製品 を取り付けておきます。

#### 1 コンピュータ本体の電源を入れて、Windows Meを起動します。

### 2 しばらくすると、新しいハードウェアが見つかったことを知らせる メッセージが表示されます。「ドライバの場所を指定する」を選択し、 次へ ボタンをクリックします。

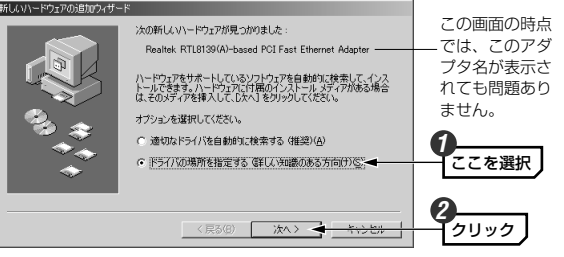

### 3 本製品に付属のCD-ROMディスクをCD-ROMドライブに入れます。

【 「使用中のデバイスに最適なドライバを検索する」で「リムーバブ ルメディア」を選択し、次へボタンをクリックします。

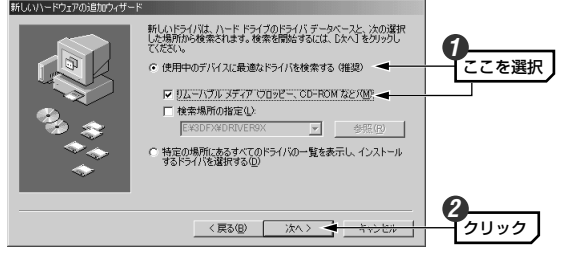

5 「更新したソフトウェア」に「Laneed LD-LPCI/TX PCI Fast Ethernet Adapter」と表示されますので、そのまま 次へ ボタン をクリックします。

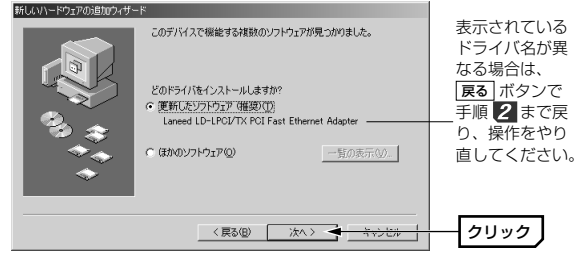

# Windows Meでのセットアップ

6 ドライバのある場所が表示されますので、次へ ボタンをクリックします。

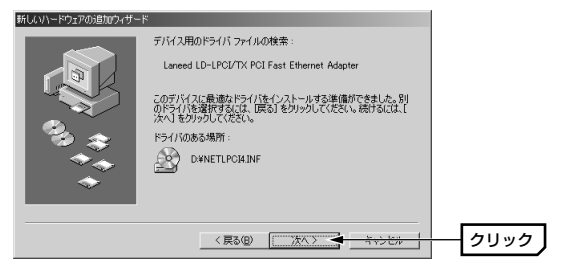

インストールが完了したことを知らせるメッセージが表示されますので、完了ボタンをクリックします。

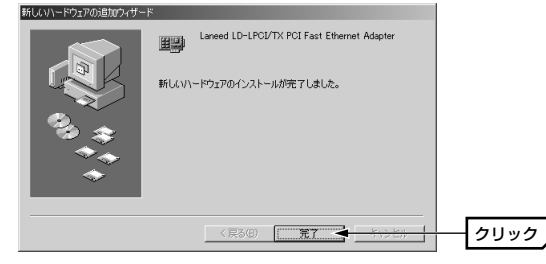

8 コンピュータを再起動するようにメッセージが表示されますので、 ばい、ボタンをクリックします。

| システム設 | 定の変更                                              |      |
|-------|---------------------------------------------------|------|
| ٩     | 新しい設定を有効にするには、コンピュータを再起動する必要があります。<br>今すぐ再起動しますか? |      |
|       |                                                   | クリック |

· CD-ROMドライブがCD-ROMを取り出し、大切に保管してくだ さい。

### **9** 再起動すると、ネットワークへのログオン画面が表示されます。

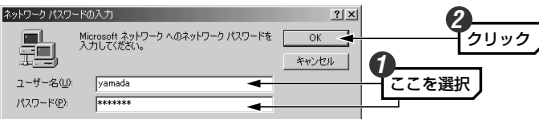

- ・[ユーザー名]は必ず入力します。
  ・必要であれば[パスワード]を入力します。パスワードは忘れない ようにしてください。
- これでWindows Meへの本製品の導入は完了です。このあと、お使いになるネットワーク環境に合わせて、ネットワークの設定を追加および変更してください。

pdf版ユーザーズマニュアルでWindows Me/98のピア・ツー・ ピアでの設定例を説明していますので参考にしてください。

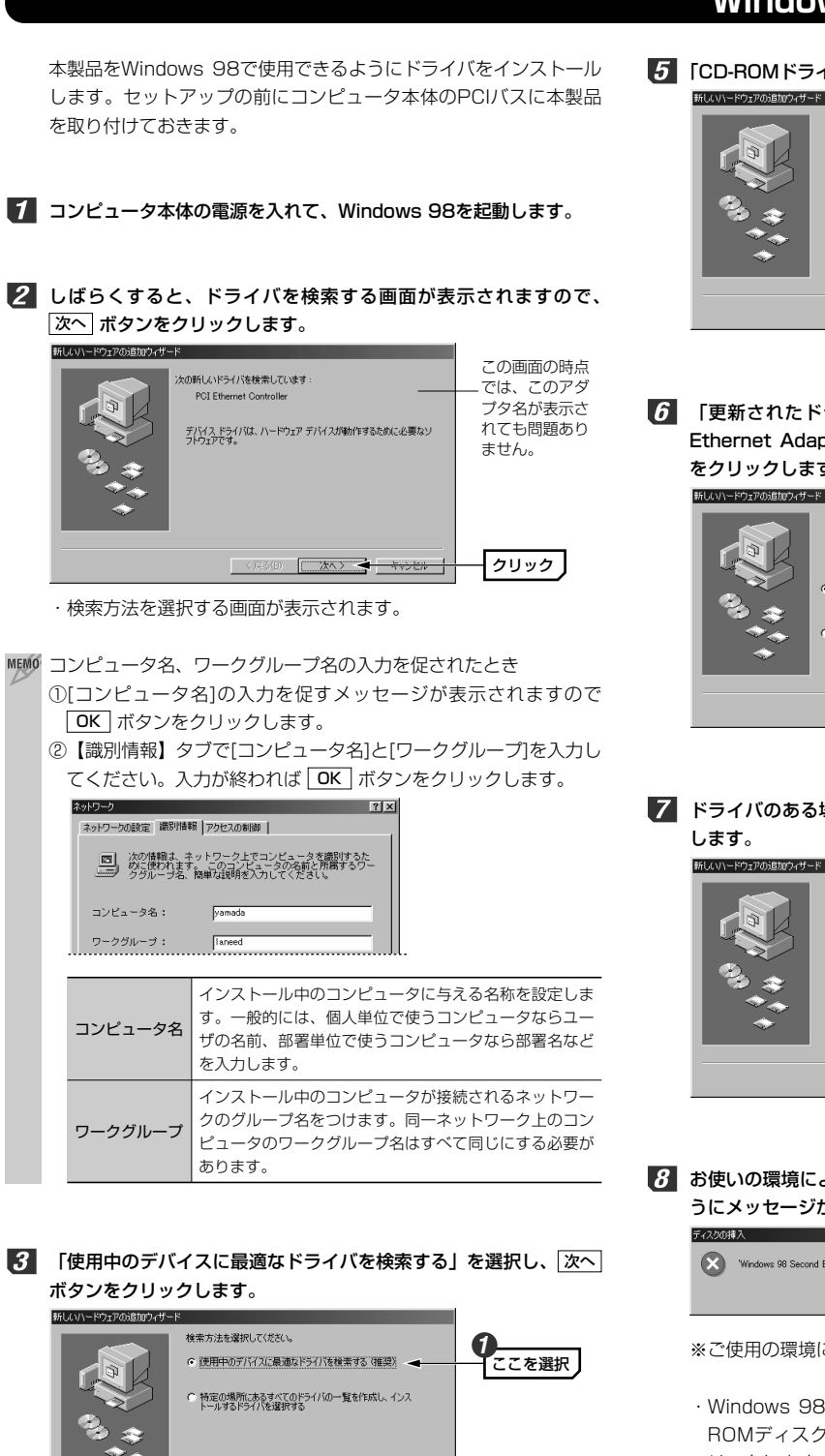

< 戻る(B) 次へ > 🔫 キャンセル

4 本製品に付属のCD-ROMをCD-ROMドライブに入れます。

クリック

# Windows 98でのセットアップ

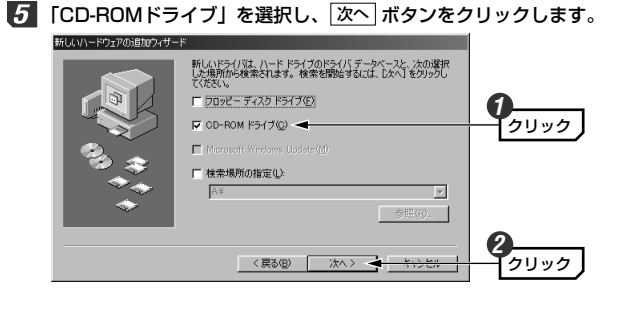

 「更新されたドライバ」に「Laneed LD-LPCI/TX PCI Fast Ethernet Adapter」と表示されますので、そのまま 次へ ボタン をクリックします。

| 20デバス用の更新たれたドライバ明視っかりました。このデバイスで<br>動作するドライバスはかくためかます。<br>どのドライバをインストールしますか。<br>で (更新な近にドラバア(確認)の<br>Laneed LD-LPC/TX FOI Fast Ethernet Adapter<br>「 (まかのドライバ吸) <u>一般の先示いの</u> 。 | 表示されている<br>ドライバ名が異<br>なる場合は、<br>キャンセルして<br>インストールを<br>やり直してくだ<br>さい。 |
|----------------------------------------------------------------------------------------------------|----------------------------------------------------------------------|
| <br>〈 戻る(段) 次へ 〉 く ちゃうとれ                                                                                                    | クリック                                                                 |

7 ドライバのある場所が表示されますので、次へ」ボタンをクリックします。

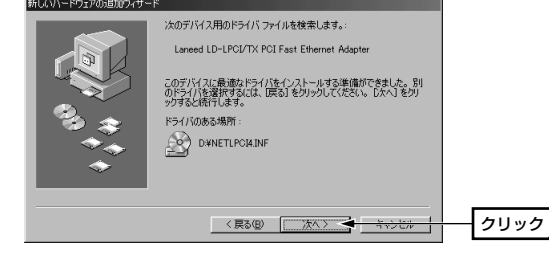

8 お使いの環境によっては、Windows 98のCD-ROMを挿入するようにメッセージが表示されます。

| 71/25/01#7/                                                        |      |
|--------------------------------------------------------------------|------|
| Windows 98 Second Edition CD-ROM ラベルの付いたディスクを挿入して [OK] をクリックしてください | lo   |
| <u> </u>                                                           | クリック |

※ご使用の環境によってはWindows 98の場合もあります。

・Windows 98 SECOND EDITION(またはWindows 98)のCD-ROMディスクをCD-ROMドライブに挿入し、OK ボタンをクリックします。

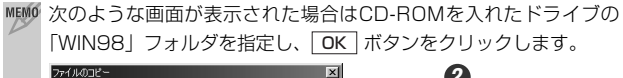

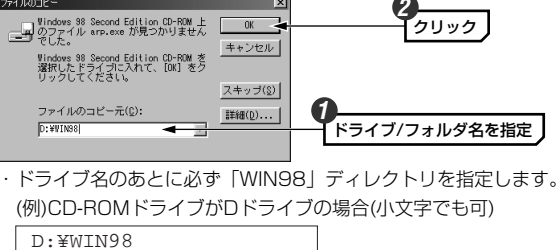

- MEMO すでにインストールされているファイルのほうが新しい場合、そのファ イルを上書きするか確認のメッセージが表示されます。この場合は、日 付の新しいファイルをそのまま使用するようにしてください。
- ダインストールが完了したことを知らせるメッセージが表示されますので、

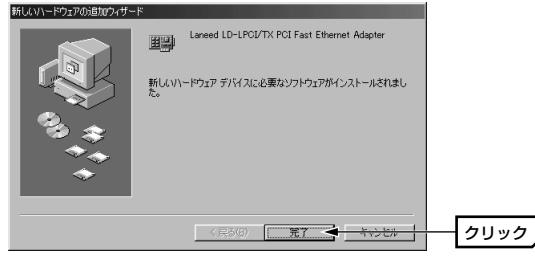

### 10 コンピュータを再起動するようにメッセージが表示されますので、 はい」ボタンをクリックします。

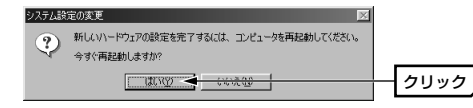

 CD-ROMドライブからCD-ROMを取り出し、大切に保管してく ださい。

11 再起動すると、ネットワークへのログオン画面が表示されます。

ユーザー名、パスワードを入力し、 OK ボタンをクリックします。

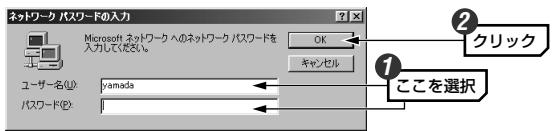

- ・[ユーザー名]は必ず入力します。
  ・必要であれば[パスワード]を入力します。パスワードは忘れないようにしてください。
- これでWindows 98への本製品の導入は完了です。このあと、お使いになるネットワーク環境に合わせて、ネットワークの設定を追加および変更してください。

pdf版ユーザーズマニュアルでWindows Me/98のピア・ツー・ ピアでの設定例を説明していますので参考にしてください。